# Guide till VoteIT inför förbundsstämman 2025

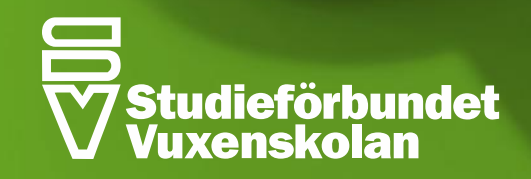

# Viktigt att veta och tänka på

#### Val av webbläsare

Det rekommenderas att använda Firefox, Chrome och Edge som webbläsare oavsett plattform.

Du kommer alltid åt VoteIT genom att skriva in webbadressen <u>https://sv.voteit.se</u> i webbläsaren.

#### Användarnamn

För att skapa så mycket transparens och tydlighet som möjligt bör du använda "förnamn-efternamn" som användarnamn. Systemet tilldelar dig detta per automatik efter att du fyllt i förnamn och efternamn i registreringsvyn.

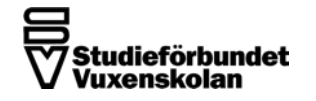

### Kom in i mötet

Gå till https://sv.voteit.se/ 1. → Logga in till Studieförbundet Vuxenskolan Klicka på den blå knappen "Logga in till Studieförbundet Vuxenskolan" 2. Väli inloggningssätt Extern BankID Lösenord E-post 3. Välj sedan inloggningssättet "E-post Ange e-postadress för att starta inloggning eller registrering. Vi skickar ett mejl med inloggningslänk. Din e-postadress Sedan är det bara att fylla i den e-postadress som du anmälde dig till extrastämman med och klicka på "Skicka inloggningslänk" 4. anders.testsson@sv.se Skicka inloggningslänk Du kommer nu få ett mail för att logga in i systemet och då kan du acceptera inbjudan till "Extrastämma 2024" som ska ligga under "Mötesinbjudan" i högerspalten på hemsidan. 5. Mötesinbjudan Extrastämma 2024 Inbjuden som:  $\sim$ E-post 🗙 Neka 🖪 Acceptera

# Koppla BankID till VoteIT (rekommenderas)

- Klicka på ditt namn i det övre högra hörnet och sedan välja "Hantera konto" som ligger näst längst ner.
- När du sedan kommit in på sidan för ditt konto så finns det en ruta som föreslår att du ska skapa ett säkert konto med BankID
- Där kan du sedan klicka på "Lägg till BankID"
- 4. Du får då upp en dialogruta där du ska klicka "Starta identifiering"

💄 🔹 Hantera konto

Säkert konto med BankID
Säkra gärna ditt konto genom att lägga till inloggning med BankID.
Lägg till BankID

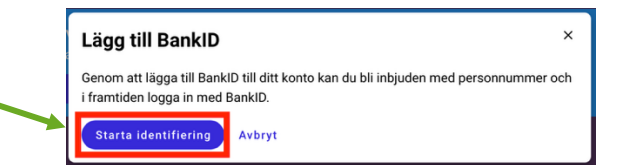

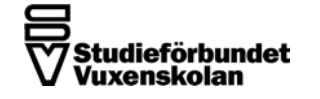

## Koppla BankID till VoteIT (rekommenderas)

- 5. Du får nu upp en dialogruta med en QR-kod för att kunna koppla BankID
- 6. Öppna din BankID-app där du klickar på "Scanna QRkod"
- 7. BankID-appen öppnar då så att du kan rikta mobilens kamera mot QR-koden du har fått upp i VoteIT och så snart den är avläst ska du följa instruktionerna i BankID-appen
- 8. Sedan kommer VoteIT bekräfta att kopplingen är gjord.
- 9. Nu kan du sedan framöver välja inloggningsalternativet "BankID" när du ska logga in på <u>https://sv.voteit.se/</u>.

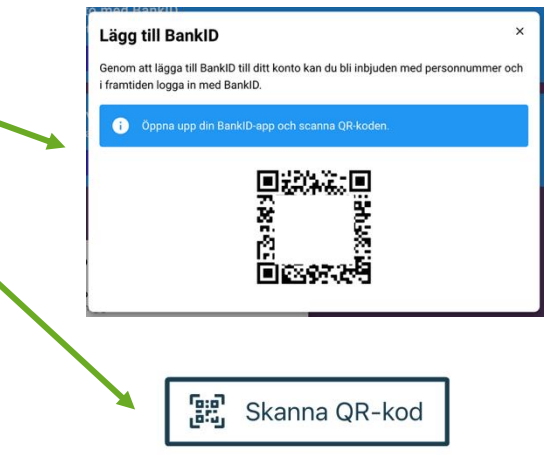

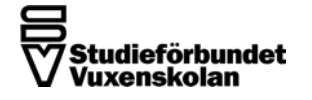

# Skapa lösenord till VoteIT

- Klicka på ditt namn i det övre högra hörnet och sedan välja "Hantera konto" som ligger näst längst ner.
- När du sedan kommit in på sidan för ditt konto klickar du på ditt namn igen och väljer då alternativet "Säkerhet"
- 3. Där kan du sedan klicka på "Lägg till lösenord" -
- 4. Där fyller du sedan i ditt önskade lösenord två gånger och klickar sedan spara.
- När det är gjort kan du sedan framöver välja inloggningsalternativet "Lösenord" när du ska logga in på <u>https://sv.voteit.se/</u>.

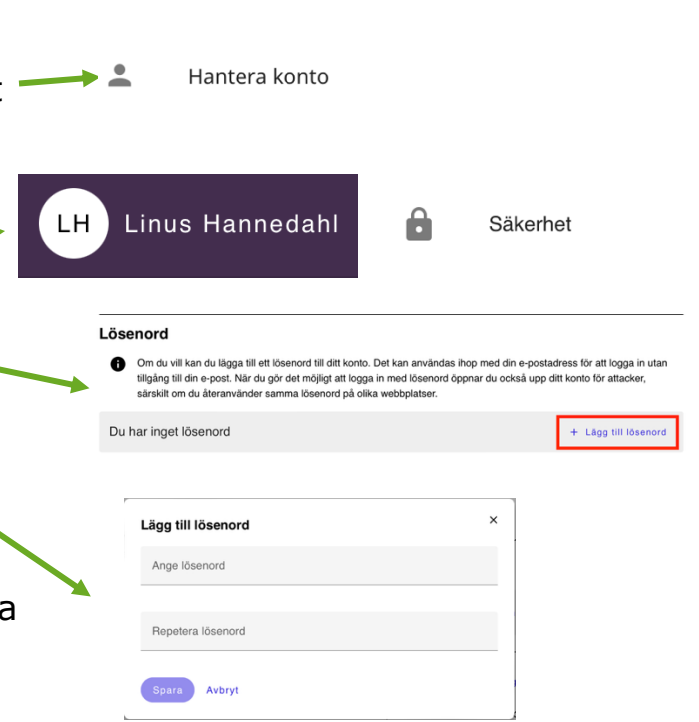

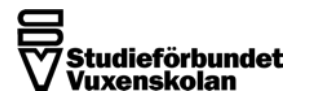

# Skapa lösenord till VoteIT

- Klicka på ditt namn i det övre högra hörnet och sedan välja "Hantera konto" som ligger näst längst ner.
- När du sedan kommit in på sidan för ditt konto klickar du på ditt namn igen och väljer då alternativet "Säkerhet"
- 3. Där kan du sedan klicka på "Lägg till lösenord" -
- 4. Där fyller du sedan i ditt önskade lösenord två gånger och klickar sedan spara.
- När det är gjort kan du sedan framöver välja inloggningsalternativet "Lösenord" när du ska logga in på <u>https://sv.voteit.se/</u>.

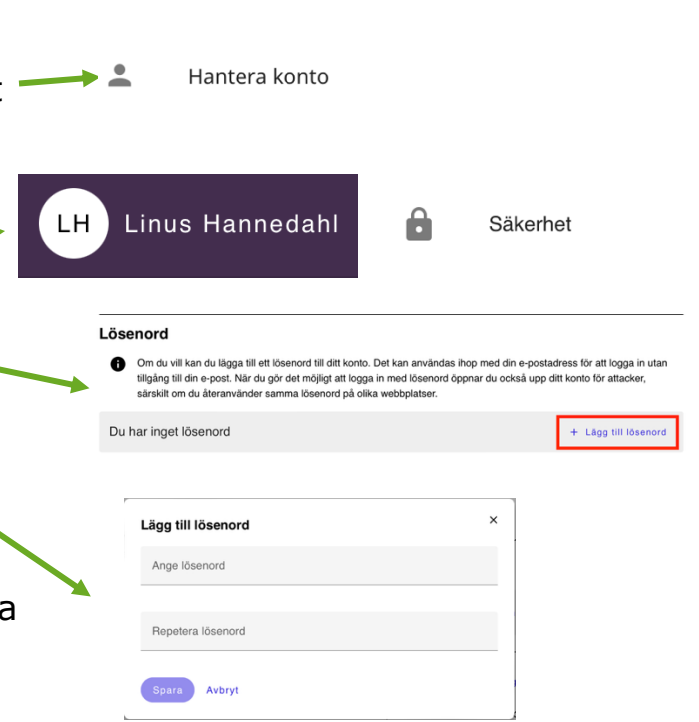

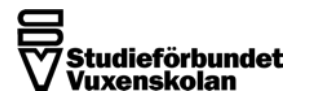

#### Grundläggande utseende

- Under Start kan du hitta länk till samtliga möteshandlingar, de ligger också inne under respektive dagordningspunkt.
- Under Omröstningar kommer du att kunna hitta eventuella omröstningar när de är aktiva.
- Under Dagordning så finner du alla dagordningspunkter som ska behandlas under mötet under Kommande. Sedan allt eftersom mötet flyter på kommer punkterna att flyttas till Pågående när den behandlas och sedan till Avslutad när den är färdigbehandlad. På så sätt kan du själv gå in och läsa såväl förslag, diskussioner som besluten.

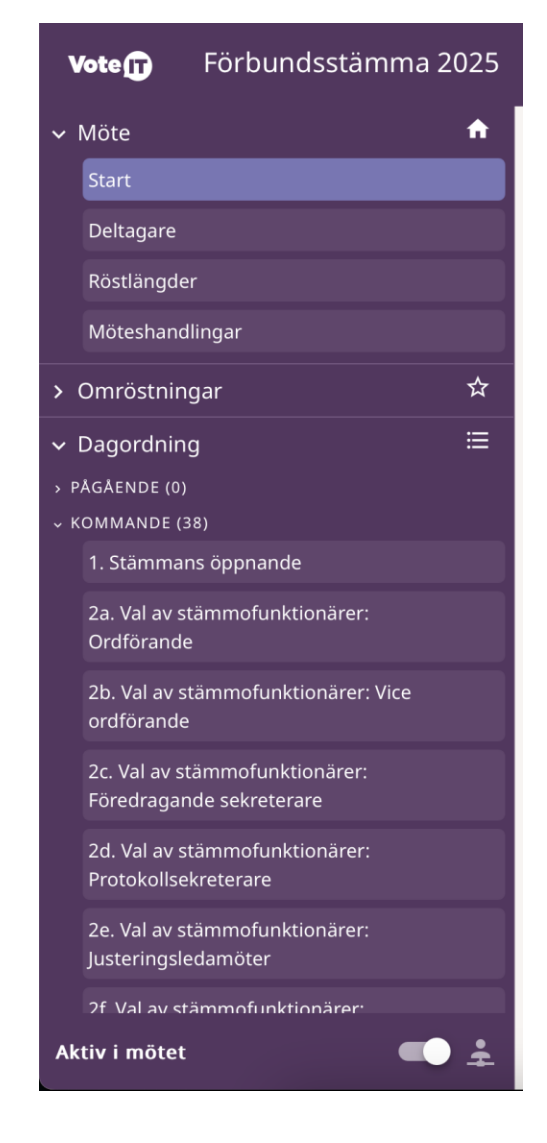

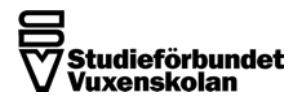

#### Utseende på dagordningspunkten

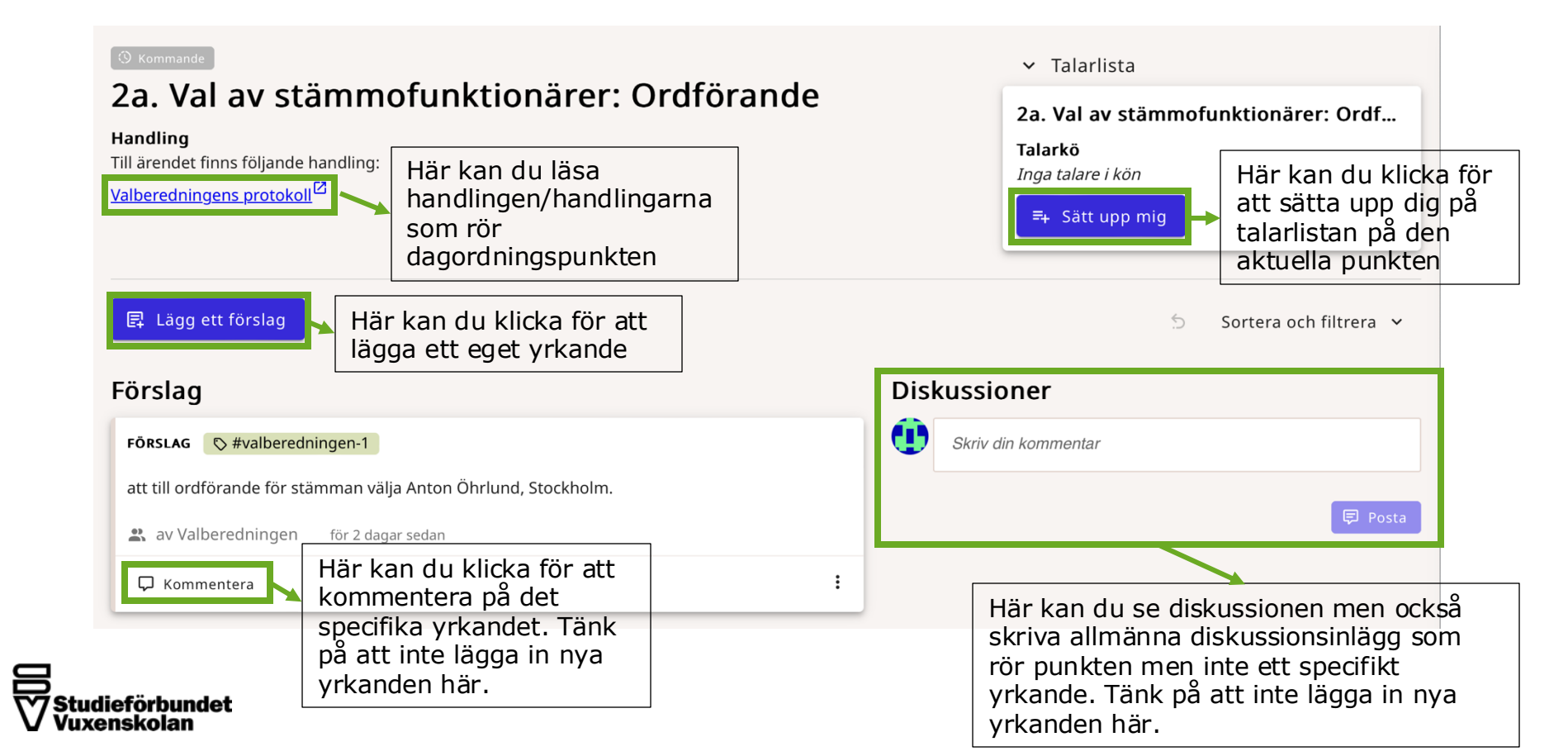

# Omröstning

När en omröstning startar kan du se den under respektive dagordningspunkt medan den pågår. Du kan också hitta de under menyvalet **Omröstningar**.

Under den pågående omröstningen ser du de förslagen du har att ta ställning till. År det två förslag som står mot varandra så kommer du bara kunna bifalla den du önskar. Och i andra fall kan du välja Bifall, Avslag eller Avstå och ska då rösta på varje yrkande som finns i omröstningen.

Du kan alltid ändra din röst fram tills att mötesordföranden avslutat omröstningen.

Kan du inte klicka på valen innebär det att du inte har rösträtt. Du kommer också få besked om det i omröstningen i så fall.

När omröstningen är avslutad kommer du att kunna se resultatet.

| att välia Sven Svens                                                 | on till mötesordförande.                                         |  |
|----------------------------------------------------------------------|------------------------------------------------------------------|--|
|                                                                      |                                                                  |  |
| 🛋 av Valberedning                                                    | n för 2 minuter sedan                                            |  |
|                                                                      | u Bifall                                                         |  |
|                                                                      |                                                                  |  |
|                                                                      |                                                                  |  |
| ÖRSLAG 🔊 #linus                                                      | hannedahl-1                                                      |  |
| <b>FÖRSLAG</b> ि #linus                                              | hannedahl-1                                                      |  |
| F <b>ÖRSLAG</b> 🔊 #linus<br>att välja Anna Ande                      | hannedahl-1<br>sson till mötesordförande.                        |  |
| F <b>ÖRSLAG 💿 #linus</b><br>att välja Anna Ande<br>av Linus Hannedah | hannedahl-1<br>sson till mötesordförande.<br>för 2 minuter sedan |  |
| FÖRSLAG 💿 #linus<br>att välja Anna Ande<br>av Linus Hannedah         | hannedahl-1<br>sson till mötesordförande.<br>för 2 minuter sedan |  |

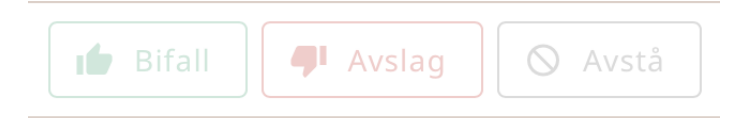

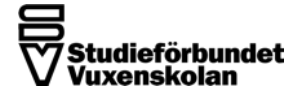

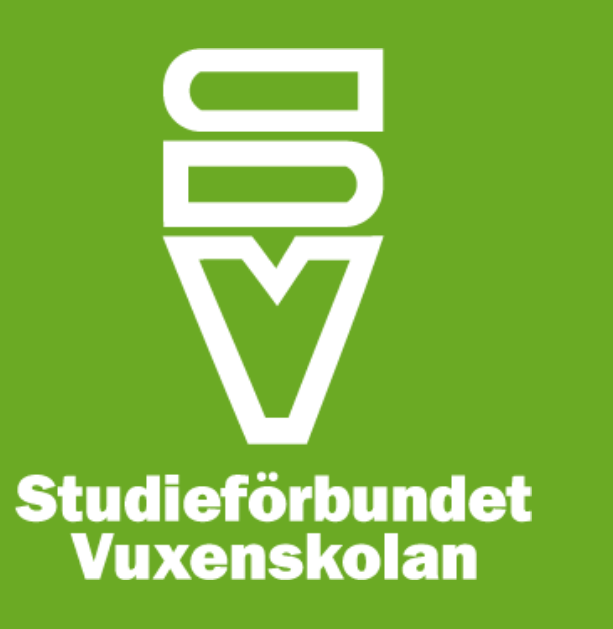